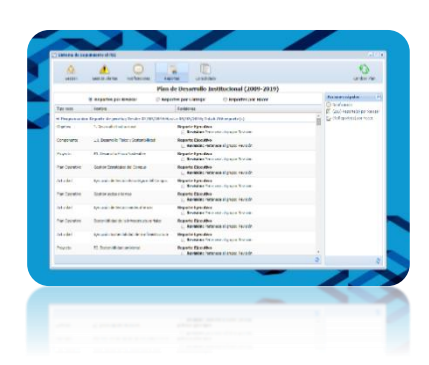

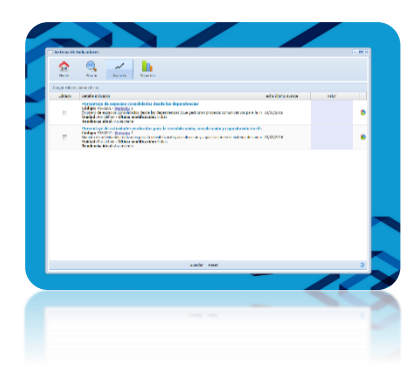

| down Delaktic Witness D        | car faith       | -              |    |          |       |    |     | Autor Ba                  |
|--------------------------------|-----------------|----------------|----|----------|-------|----|-----|---------------------------|
| Fla                            | t de Desarrollo | Indifus tons   | 10 | Carlos P | 89.03 | 10 |     | Assuration                |
| ardes.                         | 1.400           | Fartually      | .2 |          | *     | =  |     | Control and a             |
| • where we                     | 440             | Salar Land Co. | .0 |          | .0    |    | 1 1 | - tribupational per Hanny |
| · 2 and frank belletered       | . NP            | 1145,010       |    |          |       |    |     |                           |
| • #24 Hosterseldend            | -               | HALEN.         | 1  | ÷.       | 5     | 10 | 1   |                           |
| · + 012 Derwiter Patriciper    | 940             | 110200         | 1  | ÷.       |       |    |     |                           |
| • 22 Chronotic Investor Stands | 585.            | 1110.000       | 1  | 4        |       |    |     |                           |
| · · ·                          | 141             | 118.5.21+      |    |          | 14    | 2  | ÷ . |                           |
| · A D L Prosts Report          | 949             | 1112210        |    |          |       | i  | 1.4 |                           |
| · 121 Excellenten              | 585             | TRANSING       |    | ÷.       | 14    | -  | 1   |                           |
| • ill solatoonia               | 100             | HALIN-         | à  | 1        | 59    | 1  | i S |                           |
|                                |                 |                |    |          |       |    |     |                           |
| Loede      Chair               |                 |                |    |          |       |    |     | 2                         |
|                                |                 |                |    | -        | -     |    |     |                           |
|                                |                 |                |    |          |       |    |     |                           |
|                                |                 |                |    |          |       |    |     | - C.                      |
|                                |                 |                |    |          |       |    |     |                           |

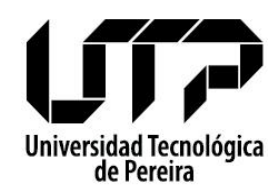

## MANUAL DE USO Sistema de Gerencia – SIGER Plan de Desarrollo Institucional 2009 – 2019

#### Descripción breve

El presente documento sirve dar a conocer el nuevo Sistema de Gerencia SIGER a la red de trabajo en su uso versión 1.0

> Oficina de Planeación planea.utp.edu.co Marzo, 2016

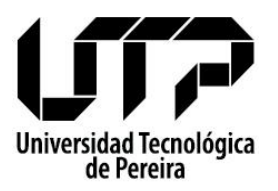

#### UNIVERSIDAD TECNOLÓGICA DE PEREIRA MANUAL DE USO Sistema de Gerencia – SIGER

#### **INTRODUCCIÓN**

En el marco del Plan de Desarrollo Institucional 2009 – 2019, desde el proyecto de Desarrollo Tecnológico se había programado por parte de la Unidad de Gestión de Tecnologías Informáticas y Sistemas de Información **el desarrollo del sistema de seguimiento propio** (Denominado **Sistema de Gerencia – SIGER**), el cual fue desarrollado durante la vigencia 2015 y se acordó ponerlo en funcionamiento en la vigencia actual con los ajustes realizados al PDI en el proceso de fortalecimiento del mismo.

Con el fin de dar a conocer el nuevo sistema de información y capacitar a toda la red de trabajo en su uso, el presente documento permite apoyar **el proceso de reporte**, dado que es una herramienta de gestión que facilita la sistematización de los resultados, alertas y oportunidades del Plan de Desarrollo Institucional y a su vez blinda a la institución en la rendición de cuentas a la ciudadanía y entes de control.

#### ¿QUÉ PUEDO HACER SI NO ENTIENDO?

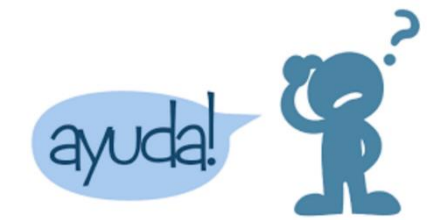

Cualquier inquietud frente al tema será resuelta por los funcionarios Viviana Marcela Carmona, Julián Andrés Valencia, Leonardo Gaviria Grisales o Délany Ramírez del Río en las extensiones **7345** y **7315**.

#### **CONTENIDO DEL MANUAL**

- ¿Qué es y cómo ingresar al SIGER?
- ¿En dónde se reporta?
  - o Ingresar a: Sistema de Gerencia
  - Ingresar a: Sistema de Indicadores
- ¿Cómo se reporta?
  - Reportar en: Sistema de Gerencia
  - Reportar en: Sistema de Indicadores
- ¿Cómo corregir un reporte no aprobado?

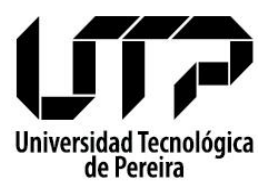

UNIVERSIDAD TECNOLÓGICA DE PEREIRA MANUAL DE USO Sistema de Gerencia – SIGER

#### ¿QUÉ ES Y CÓMO INGRESAR AL SIGER?

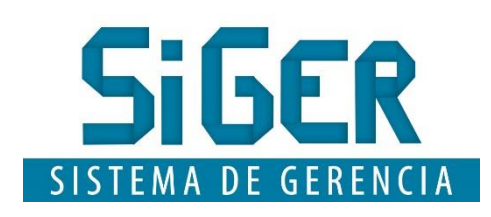

El Sistema de Gerencia facilita la sistematización de los resultados, alertas y oportunidades del Plan de Desarrollo Institucional (u otros planes) y a su vez facilita a la institución el proceso de rendición de cuentas a la ciudadanía y entes de control.

# www.utp.edu.co/pdi

#### ✓ PARA INGRESAR AL SISTEMA

Realice los siguientes pasos:

- 1. Digite la dirección web: www.utp.edu.co/pdi
- 2. Dar clic a Sistema de Gerencia (SIGER) en el menú de la parte izquierda.
- **3.** Ingrese el Usuario y Contraseña (Correo UTP)

Después de realizar los pasos anteriores, el **Sistema de Gerencia (SIGER)** es cargado en un entorno similar al de escritorio (de Windows) como se muestra en la Figura 1. De esta manera se confirma que le ingreso al sistema es exitoso y puede realizar las acciones de reporte al Plan de Desarrollo Institucional (2009 - 2019) que correspondan.

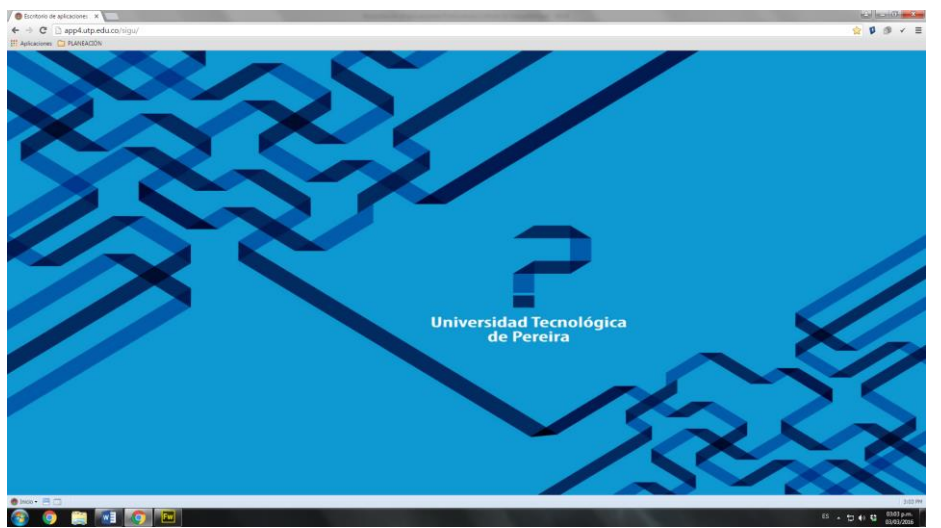

Figura 1. Ingreso satisfactorio al Sistema de Gerencia - SIGER

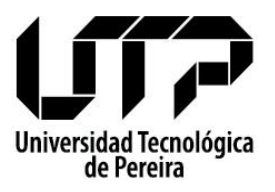

Sistema de Gerencia – SIGER

#### ¿EN DÓNDE SE REPORTA?

En la programación de reporte se debe tener siempre en cuenta, lo siguientes dos espacios:

- Sistema de Indicadores
- Sistema de Gerencia

| Sistema d   | le Indicadores                                                                                                    |                 |       | - <b>•</b> × |
|-------------|----------------------------------------------------------------------------------------------------|-----------------|-------|--------------|
| fome Home   | Buscar Avances Reportes                                                                                                    |                 |       |              |
| Cargar valo | res automáticos                                                                                                    |                 |       |              |
| Editado     | Detalle indicador                                                                                                    | Fecha último av | Valor |              |
|             | Porcentaje de espacios consolidados desde las dependencias<br>Código: P360201 - <u>Versión:</u> 1<br>(Número de espacios consolidados desde las dependencias (que gestionan proc<br>Unidad: Por definir - Ultima modificación: 0 días<br>Tendencia úleal: Ascendente                        | 03/03/2016      |       | ٩            |
|             | Porcentaje de actividades realizadas para la sensibilización, socializa<br>Código: P360202 · <u>Versión:</u><br>Nimero de actividades realizadas para la sensibilización, socialización y capacit<br>Unidad: Por definir - <b>Utima modificación:</b> 0 días<br>Tendencia úleal: Ascendente | 03/03/2016      |       | ٩            |
|             |                                                                                                    |                 |       |              |
|             | Guardar Reset                                                                                                    |                 |       | 2            |

Figura 2. Sistema de Indicadores

| Sistema de Se  | eguimiento al PDI      |                   |                                   |                                    |       | >                                            |
|----------------|------------------------|-------------------|-----------------------------------|------------------------------------|-------|----------------------------------------------|
| Gestión        | Gestión Alertas        | Notificaciones    | Reportes                          | Consolidado                        |       | Cambiar Plan                                 |
|                |                        | Plan de Des       | sarrollo Ins                      | titucional (2009-                  | 2019) |                                              |
| Reported       | s por Revisar          | Reportes p        | or Corregir                       | Reportes por H                     | lacer | Acciones rápidos 📎                           |
| Tipo nodo      | Nombre                 | Re                | visiones                          |                                    |       | Notificación<br>(216) Reporte(s) por Revisar |
| 🗉 Programacio  | ón: Reporte de pruel   | oa; Desde: 01/03/ | 2016 Hasta: 05/                   | /03/2016; Total: 4 report          | te(s) | (4) Reporte(s) por Hacer                     |
| Objetivo       | 8. Proyectos Transvers | ales Re           | porte Ejecutivo<br>Revisión: Pert | Editar<br>enece al grupo: Revisión |       |                                              |
| Componente     | 8.1 Componente Proye   | ectos Transve Re  | porte Ejecutivo<br>Revisión: Pert | Editar<br>enece al grupo: Revisión |       |                                              |
| Proyecto       | P36. Gestión de la con | nunicación y l Re | porte Ejecutivo<br>Revisión: Pert | Editar<br>enece al grupo: Revisión |       |                                              |
| Plan Operativo | Gestión de la comunic  | ación organiz Re  | porte Ejecutivo<br>Revisión: Pert | Editar<br>enece al grupo: Revisión |       |                                              |
|                |                        |                   |                                   |                                    |       |                                              |
|                |                        |                   |                                   |                                    |       |                                              |
|                |                        |                   |                                   |                                    |       |                                              |
|                |                        |                   |                                   |                                    |       |                                              |
|                |                        |                   |                                   |                                    |       |                                              |
|                |                        |                   |                                   |                                    | -     |                                              |
|                |                        |                   |                                   |                                    | 2     | æ                                            |

Figura 3. Sistema de Gerencia

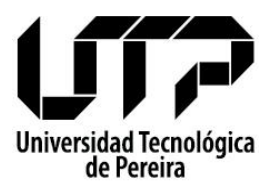

#### **INGRESAR A: SISTEMA DE GERENCIA**

En el **Sistema de Gerencia** podemos visualizar todos los planes públicos creados. Es requerido seleccionar el plan correspondiente al Plan de Desarrollo Institucional (**Ver Figura 4**) como se describe a continuación:

#### ✓ PARA SELECCIONAR EL PLAN

Realice los siguientes pasos:

- 1. Colocar el puntero sobre Inicio luego en General
- 2. Dar clic en Sistema de Gerencia
- 3. Desplegar y seleccionar el Plan de Desarrollo Institucional (2009 2019)

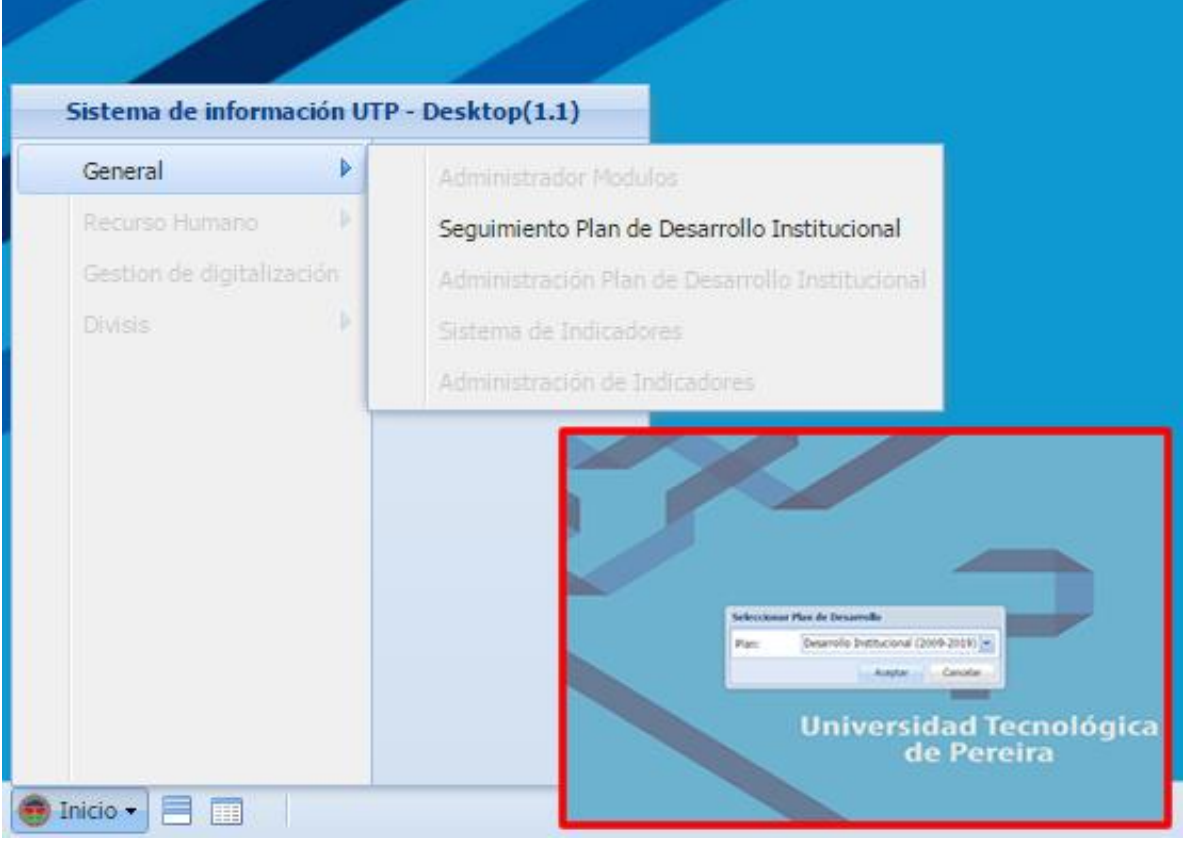

Figura 4. Ingresar al Sistema de Gerencia

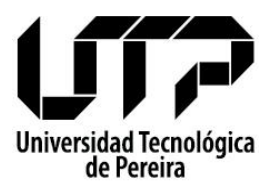

#### **INGRESAR A: SISTEMA DE INDICADORES**

En el **Sistema de Indicadores** podemos visualizar los indicadores asociados en la estructura del Plan de Desarrollo Institucional. A continuación los pasos para acceder al sistema de indicadores:

#### ✓ INGRESAR AL SISTEMA DE INDICADORES

Realice los siguientes pasos:

- 1. Colocar el puntero sobre Inicio luego en General
- 2. Dar clic en Sistema de Indicadores

| Sistema de información UTP - Desktop(1.1) |                                                 |  |  |  |  |  |  |  |
|-------------------------------------------|-------------------------------------------------|--|--|--|--|--|--|--|
| General 🕨                                 | Administrador Modulos                           |  |  |  |  |  |  |  |
| Recurso Humano 🔹 🕨                        | Seguimiento Plan de Desarrollo Institucional    |  |  |  |  |  |  |  |
| Gestion de digitalización                 | Administración Plan de Desarrollo Institucional |  |  |  |  |  |  |  |
| Divisis                                   | Sistema de Indicadores                          |  |  |  |  |  |  |  |
|                                           | Administración de Indicadores                   |  |  |  |  |  |  |  |
|                                           |                                                 |  |  |  |  |  |  |  |
|                                           |                                                 |  |  |  |  |  |  |  |
|                                           |                                                 |  |  |  |  |  |  |  |
|                                           |                                                 |  |  |  |  |  |  |  |
|                                           |                                                 |  |  |  |  |  |  |  |
|                                           |                                                 |  |  |  |  |  |  |  |
|                                           |                                                 |  |  |  |  |  |  |  |
| 🖶 Inicio 🗸 📃 📖                            |                                                 |  |  |  |  |  |  |  |

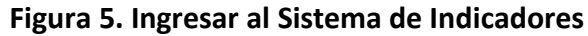

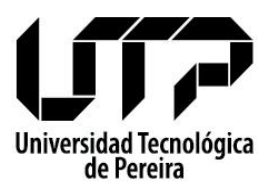

#### ¿CÓMO SE REPORTA?

La estructura del Plan de Desarrollo Institucional en el SIGER está formada por una serie de nodos organizados que pueden ser: Objetivos, Componentes, Proyectos, Plan Operativo y Actividades (Ver Diagrama 1). Cada uno de los nodos puede calcularse con los valores de los nodos relacionados, por ejemplo, el valor del plan operativo es calculado por el porcentaje de avance de cada una de las actividades.

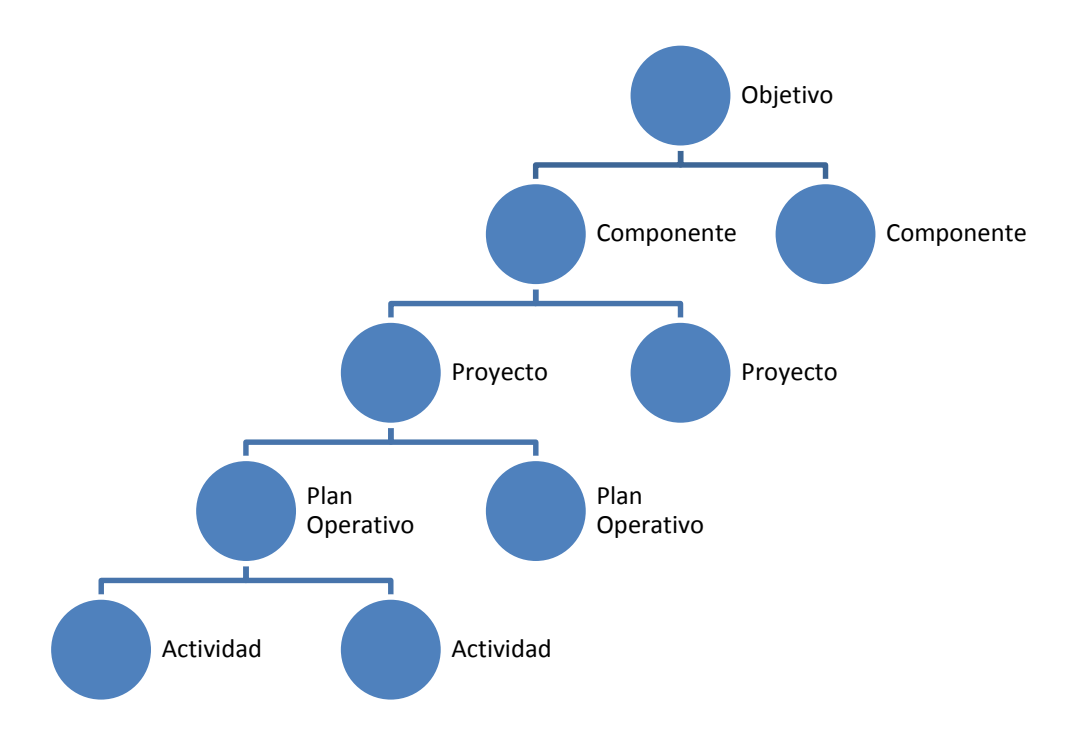

Diagrama 1. Estructura PDI por niveles y nodos

Ahora bien, en términos de reporte, es importante tener en cuenta que es requerido reportar de abajo hacia arriba, reportando inicialmente las actividades, es decir, la ejecución del avance del plan operativo (que corresponde al valor cuantitativo) y seguidamente el plan operativo (que corresponde al valor cualitativo).

Después de finalizar el proceso de reporte de los planes operativos, seguiría entonces el Proyecto, luego Componente y finalmente el Objetivo.

Recordemos que a nivel de Proyectos, Planes Operativos y Actividades se reportan mensualmente, y a nivel de Componente y Objetivo Trimestralmente.

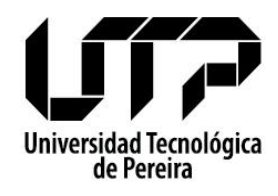

Sistema de Gerencia – SIGER

Para ejemplificar el proceso de reporte, nos basaremos en el diagrama 2, el cual corresponde a la estructura del proyecto "**Políticas de fomento de investigación, innovación y extensión**" con sus respectivos planes operativos (Política editorial, Política de extensión, Programas de formación, Política de propiedad intelectual, Política de innovación, Trabajos presentados en red, Política de investigaciones, y Políticas de prácticas) y en su último nivel la ejecución de cada plan operativo o el indicador. En éste nivel podemos encontrar dos casos:

- 1. Cuando el valor cuantitativo del plan Operativo es la ejecución del mismo (CASO 1 en el Diagrama 2)
- 2. Cuando el valor cuantitativo del plan Operativo es el indicador (CASO 2 en el Diagrama 2)

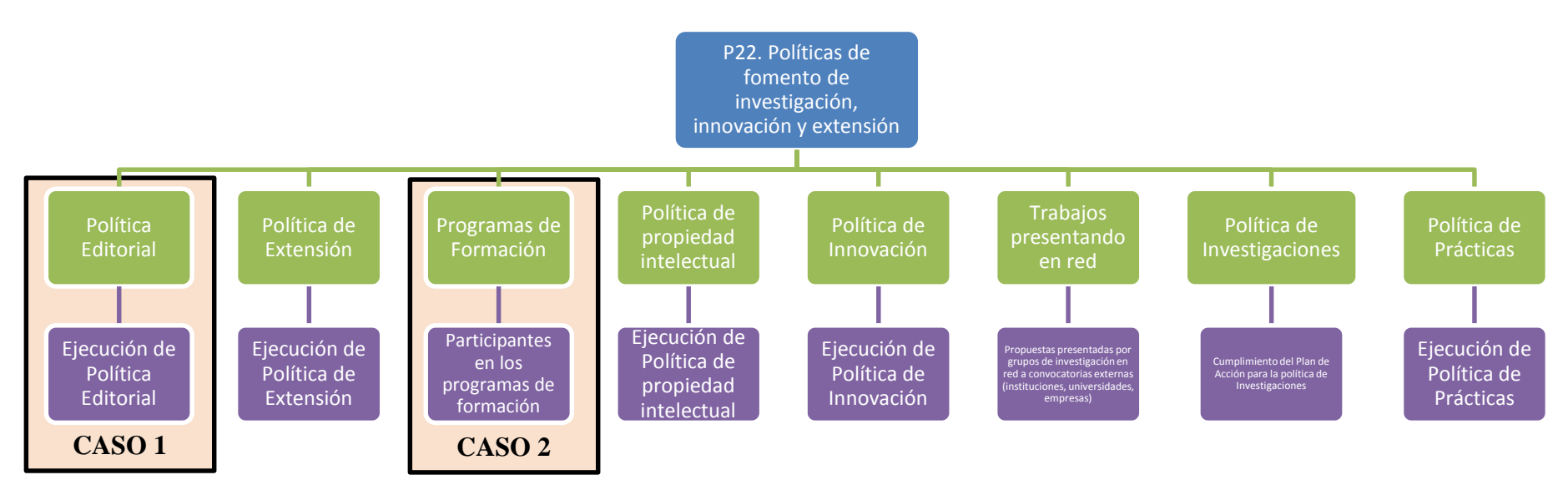

Diagrama 2. Estructura del Proyecto: P22. Políticas de fomento de investigación, innovación y extensión

A continuación veremos cómo reportar a nivel de plan operativo en los dos casos mencionados anteriormente.

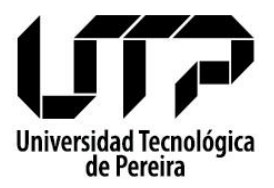

**CASO 1:** Cuando el valor cuantitativo del Plan Operativo es la ejecución del mismo.

**PROYECTO:** P22. Políticas de fomento de investigación, innovación y extensión **PLAN OPERATIVO:** Política Editorial **ACTIVIDAD**: Ejecución de Política Editorial

| Detalle del nodo                                             |                        |                 |                                     |                   |           |       |          |                  |           |
|--------------------------------------------------------------|------------------------|-----------------|-------------------------------------|-------------------|-----------|-------|----------|------------------|-----------|
| Tipo: Actividad                                              |                        | E               | ecución de Pol                      | ítica editorial   |           |       |          |                  | ۶         |
| Información base E                                           | structura              | Gestión a       | lertas Archivo                      | s Reporte ejecuti | vo        |       |          |                  |           |
|                                                              |                        |                 |                                     | Reportes E        | jecutivos |       |          |                  |           |
| Programación: Repor                                          | te Activida            | ades Febr       | ero/2016                            |                   |           |       |          |                  |           |
| Reporte Archive                                              | os                     |                 |                                     |                   |           |       |          |                  |           |
| Tarea                                                        | P (%)                  | C (%)           | Fecha                               | Avance            | •         | Retra | 350      |                  |           |
| Ejecución de<br>Política editorial                           | 100,00                 | 0               | 31/12/1969                          |                   |           |       |          |                  |           |
|                                                              |                        |                 |                                     |                   |           |       |          |                  |           |
| Detalle del nodo<br>Tipo: Plan Operati<br>Información base E | <b>VO</b><br>structura | Pi<br>Gestión a | olítica editorial<br>Iertas Archivo | s Reporte ejecuti | vo        |       |          |                  | Guardar 👌 |
|                                                              |                        |                 |                                     | Reportes Ej       | ecutivos  |       |          |                  |           |
| Programación: Repo                                           | rte PO Feb             | orero/2016      | i                                   |                   |           |       |          |                  | *         |
| Reporte Archiv                                               | 05                     |                 |                                     |                   |           |       |          |                  |           |
| Valor avance:* 0                                             |                        |                 | detalle                             | /alor anterior: 0 |           |       | Estado:* | Ejecución Normal | ~         |
| Descripción general:                                         | •                      |                 |                                     |                   |           |       |          |                  |           |
|                                                              |                        |                 |                                     |                   |           |       |          |                  |           |
| -                                                            |                        |                 |                                     |                   |           |       |          |                  |           |
| Resultados obtenidos                                         | s:*                    |                 |                                     |                   |           |       |          |                  |           |
|                                                              |                        |                 |                                     |                   |           |       |          |                  |           |
| Demandas de gestiór                                          | n: <b>*</b>            |                 |                                     |                   |           |       |          |                  |           |
|                                                              |                        |                 |                                     |                   |           |       |          |                  |           |
|                                                              |                        |                 |                                     |                   |           |       |          |                  |           |
| Descripción de oport                                         | unidades (             | de mejora       | y seguimiento                       | a existentes:*    |           |       |          |                  |           |
|                                                              |                        |                 |                                     |                   |           |       |          |                  |           |
| Relación de los sopo                                         | rtes:*                 |                 |                                     |                   |           |       |          |                  |           |
| •                                                            |                        |                 |                                     |                   |           |       |          |                  |           |
|                                                              |                        |                 |                                     |                   |           |       |          |                  |           |
|                                                              |                        |                 |                                     |                   |           |       |          |                  |           |

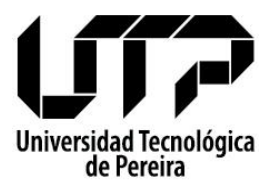

CASO 2: Cuando el valor cuantitativo del plan Operativo es el indicador

PROYECTO: P22. Políticas de fomento de investigación, innovación y extensiónPLAN OPERATIVO: Programas de FormaciónACTIVIDAD: Participantes en los programas de formación

| 🖃 Sistema de Indicadores 👘 🗖                                                                                                    | ×  |  |  |  |  |  |  |
|----------------------------------------------------------------------------------------------------|----|--|--|--|--|--|--|
|                                                                                                    |    |  |  |  |  |  |  |
| Home Buscar Avances Reportes                                                                                                    |    |  |  |  |  |  |  |
|                                                                                                    |    |  |  |  |  |  |  |
| Cargar valores automáticos                                                                                                    |    |  |  |  |  |  |  |
| Editado Detalle indicador Pecha ultimo avance Valor                                                                                                    |    |  |  |  |  |  |  |
| Código: 722001 - Versión 1 Connector<br>Participantes en los programas de formación<br>Unidad: Por definir - Ultima modificación: 3 días<br>Tendencia ideal: Ascendente |    |  |  |  |  |  |  |
|                                                                                                    |    |  |  |  |  |  |  |
| Guardar Reset i                                                                                                    | ę, |  |  |  |  |  |  |
| Detalle del nodo                                                                                                    | X  |  |  |  |  |  |  |
| Tipo: Plan Operativo Programas de formación                                                                                                    | ۵  |  |  |  |  |  |  |
| Información base Estructura Gestión alertas Archivos Reporte ejecutivo                                                                                                  |    |  |  |  |  |  |  |
| Reportes Ejecutivos                                                                                                    | _  |  |  |  |  |  |  |
| Programación: Reporte PO Febrero/2016                                                                                                    | ~  |  |  |  |  |  |  |
| Reporte Archivos                                                                                                    |    |  |  |  |  |  |  |
|                                                                                                    |    |  |  |  |  |  |  |
| Valor avance:* 0 detaile Valor anterior: Estado:* Ejecucion Normal M<br>Descripción general:*                                                                           | -  |  |  |  |  |  |  |
| Resultados obtenidos:*                                                                                                    |    |  |  |  |  |  |  |
| Demandas de gestión:*                                                                                                    |    |  |  |  |  |  |  |
| Descripción de oportunidades de mejora y seguimiento a existentes:*                                                                                                    |    |  |  |  |  |  |  |
| Relación de los soportes:*                                                                                                    |    |  |  |  |  |  |  |
|                                                                                                    |    |  |  |  |  |  |  |
|                                                                                                    |    |  |  |  |  |  |  |

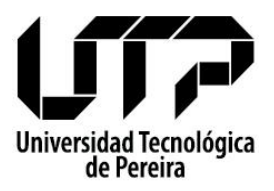

#### **REPORTAR EN: SISTEMA DE INDICADORES**

#### ✓ PARA REALIZAR EL REPORTE EN EL SISTEMA DE INDICADORES

Realice los siguientes pasos:

- 1. Dar clic en Avances
- 2. Ingresar el Valor correspondiente al indicador seleccionado
- 3. Dar clic en Guardar

**NOTA:** Verificar que el indicador este seleccionado al momento de guardar.

| 📰 Sistema de I | ndicadores                                                                                                    | × |
|----------------|----------------------------------------------------------------------------------------------------|---|
| Home           | Buscar Avances Reportes                                                                                                    |   |
| Cargar valores | automáticos                                                                                                    |   |
| Editado        | Detalle indicador Fecha último avance Valor                                                                                                    |   |
|                | Porcentaje de espacios consolidados desde las dependencias       1         Código: P360201 · <u>Versión:</u> 1       1         [Número de espacios consolidados desde las dependencias (que gestionan procesos comunicativos para la in: 03/03/2016       100         Unidad: Por definir · <u>Ultima modificación:</u> 0 días       100                         |   |
|                | Porcentaje de actividades realizadas para la sensibilización, socialización y capacitación en el s<br>Código: P360202 - <u>Versión:</u> 1<br>Número de actividades realizadas para la sensibilización, socialización y capacitación en el sistema de comur 03/03/2016<br>Unidad: Por definir - <u>Ultima modificación:</u> 0 días<br>Tendencia ideal: Ascendente |   |
|                | 3                                                                                                    |   |
|                | Guardar Reset                                                                                                    | 2 |

Figura 10. Registrar avance en el Sistema de Indicadores

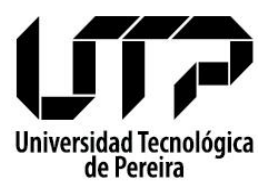

Sistema de Gerencia – SIGER

#### **REPORTAR EN: SISTEMA DE GERENCIA**

Inicialmente se pueden revisar los reportes por hacer de la siguiente manera.

#### ✓ PARA REVISAR LOS REPORTES POR HACER

Realice los siguientes pasos:

- 1. Dar clic en Reportes
- 2. Dar clic en Reportes por Hacer
- **3.** Dar clic en **Editar** del reporte que desea realizar. (Al dar clic se abrirá el formulario como se muestra en la figura 7)

| 📻 Sistema de S | eguimiento al PDI      |                  |                   |                                                         |      |                                           |
|----------------|------------------------|------------------|-------------------|---------------------------------------------------------|------|-------------------------------------------|
| Gestión        | Gestión Alertas        | Notificaciones   | Reportes          | Consolidado                                             |      | Cambiar Plan                              |
|                |                        | Plan de De       | esarrollo Ins     | titucional (2009-2                                      | 019) |                                           |
| Reporte        | s por Revisar          | Reportes         | por Corregir      | Reportes por Had                                        | cer  | Acciones rápidos 🛛 🔅                      |
| Tipo nodo      | Nombre                 | F                | levisiones        |                                                         |      | Notificación (216) Reporte(s) por Revisar |
| 🗏 Programaci   | ón: Reporte de prueb   | a; Desde: 01/03  | /2016 Hasta: 05/  | /03/2016; Total: 4 reporte                              | (s)  | 4) Reporte(s) por Hacer                   |
| Objetivo       | 8. Proyectos Transvers | ales F           | Reporte Ejecutivo | <u>Editar</u><br>enece al grupo: Revisión               |      | 7                                         |
| Componente     | 8.1 Componente Proye   | ctos Transve F   | Reporte Ejecutivo | <u>Editar</u><br>enece al grupo: Revisión               |      | 4                                         |
| Proyecto       | P36. Gestión de la com | iunicación y l F | Reporte Ejecutivo | <u>Editar</u><br>enece al grupo: Revisión               |      |                                           |
| Plan Operativo | Gestión de la comunica | ación organiz F  | Reporte Ejecutivo | <u>Editar</u><br>enece al <mark>g</mark> rupo: Revisión |      |                                           |
|                |                        |                  |                   |                                                         |      |                                           |
|                |                        |                  |                   | 3                                                       |      |                                           |
|                |                        |                  |                   | -                                                       |      |                                           |
|                |                        |                  |                   |                                                         |      |                                           |
|                |                        |                  |                   |                                                         |      |                                           |
|                |                        |                  |                   |                                                         |      | ~                                         |
|                |                        |                  |                   |                                                         | ~~~  | 2                                         |

Figura 6. Reportes por hacer en el Sistema de Gerencia

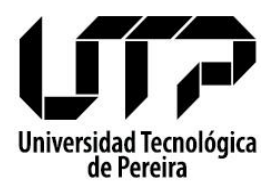

Sistema de Gerencia – SIGER

#### ✓ PARA REALIZAR EL REPORTE EN EL SISTEMA DE GERENCIA

Realice los siguientes pasos:

- 1. Dar clic en Reporte Ejecutivo
- 2. Dar clic en Detalle (En esta opción puede ver los resultados de los indicadores asociados al nodo, como se ejemplifica en la figura 8) y Diligenciar los campos (Descripción general, Resultados obtenidos, Descripción de Gestión, Descripción de oportunidades de mejora y seguimiento a existentes, Relación de los soportes)
- **3.** Dar clic en **Archivos** abrirá una ventana para agregar el archivo soporte del reporte (Ver Figura 9)
- **4.** Dar clic en **Guardar** (continuar o no, más adelante), es importante informar que el botón guardar sirve para dejar grabada la información más no envía ésta a planeación para revisión, se usa para dejar un reporte pendiente de confirmación.

**NOTA:** La acción de *Guardar y Reportar* se realiza cuando ya se está completamente seguro de su reporte para mandar a revisión, esta acción notifica a un administrador del Plan de Desarrollo Institucional para realizar la revisión del reporte.

| 📰 Sistema de S | eguimiento al PDI                                                      |                   |
|----------------|------------------------------------------------------------------------|-------------------|
| Å.             | Detalle del nodo                                                       | ×                 |
| Gestión        | Tipo: Plan Operativo Gestión de la comunicación organizacional         | Cambiar Plan      |
|                | Información base Estructura Gestión alertas Archivos Reporte ejecutivo |                   |
|                | Reportes Ejecutiv                                                      | dos »             |
| Tino nodo      | Programación: Reporte de prueba                                        | ·                 |
|                | Reporte Archivos                                                       | te(s) por Revisar |
| Programaci     | Valor avance:* 0 detalle Valor zerior: Estado:* Ejecución Normal 🗸     | s) por Hacer      |
| Objetivo       | Descripción general:*                                                  |                   |
| Componente     |                                                                        |                   |
|                |                                                                        |                   |
| Proyecto       | Resultados obtenidos.*                                                 |                   |
| Plan Operativo |                                                                        |                   |
|                |                                                                        |                   |
|                | Demandas de gestión:*                                                  |                   |
|                |                                                                        |                   |
|                |                                                                        |                   |
|                | Descripción de oportunidades de mejora y seguimiento a existentes:*    |                   |
|                |                                                                        |                   |
|                |                                                                        |                   |
|                |                                                                        |                   |
|                |                                                                        |                   |
|                |                                                                        |                   |
|                | Guardar y Reportar Guardar                                             | \$                |
|                |                                                                        |                   |

Figura 7. Formulario para registrar el reporte

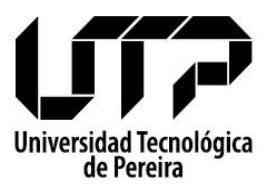

Sistema de Gerencia – SIGER

| X  | Detalle indicador                                      |      |      |        |          | -                  | ×        |
|----|--------------------------------------------------------|------|------|--------|----------|--------------------|----------|
| 1  | Valor Total: 0,00                                      |      |      |        |          |                    |          |
|    | Nombre                                                 | Peso | Meta | Avance | % Avance | Última actualizaci | Días Ult |
|    | Porcentaje de espacios consolidados desde las depe     | 50   | 0    | 15     | 0        | 03/03/2016         | 1        |
|    | Porcentaje de actividades realizadas para la sensibili | 50   | 0    | 10     | 0        | 03/03/2016         | 1        |
|    |                                                        |      |      |        |          |                    |          |
|    |                                                        |      |      |        |          |                    |          |
| )e |                                                        |      |      |        |          |                    |          |
|    |                                                        |      |      |        |          |                    | 31       |
|    |                                                        |      |      |        |          |                    | ~        |

Figura 8. Detalle de los indicadores asociados al reporte

| 📰 Sistema de S          | eguimiento al PDI             |                                            | = = ×              |
|-------------------------|-------------------------------|--------------------------------------------|--------------------|
| - A-                    | Detalle del nodo              |                                            | ×                  |
| Gestión                 | Tipo: Plan Operativo          | Gestión de la comunicación organizacional  | C C C Cambiar Plan |
|                         | Información base Estructura   | Gestión alertas Archivos Reporte ejecutivo |                    |
|                         |                               | Reportes Ejecutivos                        | d <sub>os</sub> »  |
|                         | Programación: Reporte de prue | ba                                         | ¥                  |
| lipo nodo               | Reporte Archivos              |                                            | (s) por Revisar    |
| Programac-     Objetivo |                               |                                            | ) por Hacer        |
| Objetivo                |                               |                                            |                    |
| Componente              |                               |                                            |                    |
| Proyecto                | Adio                          | ionar Archivo 🛛 🗶 🕤                        |                    |
|                         | Arc                           | hivo: * Seleccione un archivo              |                    |
| Plan Operativo          |                               | Guardar Salir                              |                    |
|                         |                               |                                            |                    |
|                         |                               | <b>4</b>                                   |                    |
|                         |                               |                                            |                    |
|                         |                               |                                            |                    |
|                         | 7                             |                                            |                    |
|                         |                               |                                            |                    |
|                         | 4                             | á                                          | y                  |
|                         |                               |                                            | - ~ ~              |
|                         |                               |                                            |                    |

Figura 9. Agregar el archivo soporte del reporte

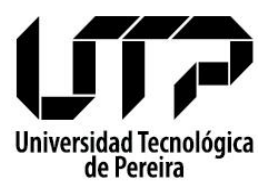

## ¿CÓMO CORREGIR UN REPORTE?

Después de finalizar el registro del reporte (Es decir: Guardar y Reportar). Éste entra en un proceso de revisión, el cual puede ser aprobado o no, dependiendo de los criterios del Líder del PDI y el líder de Proyectos.

En la Figura 11 se puede observar los pasos necesarios para saber cuáles son los reportes que requieren ser corregidos.

- El paso número 3 (ver reporte) abre la ventana que se muestra en la figura 12, donde se puede ver el detalle de la revisión para corrección y de cómo se envió el reporte.
- El paso número 4 (**Editar**) de la figura 11 me permite cargar el reporte para corregirlo y poder así volver a enviarlo.

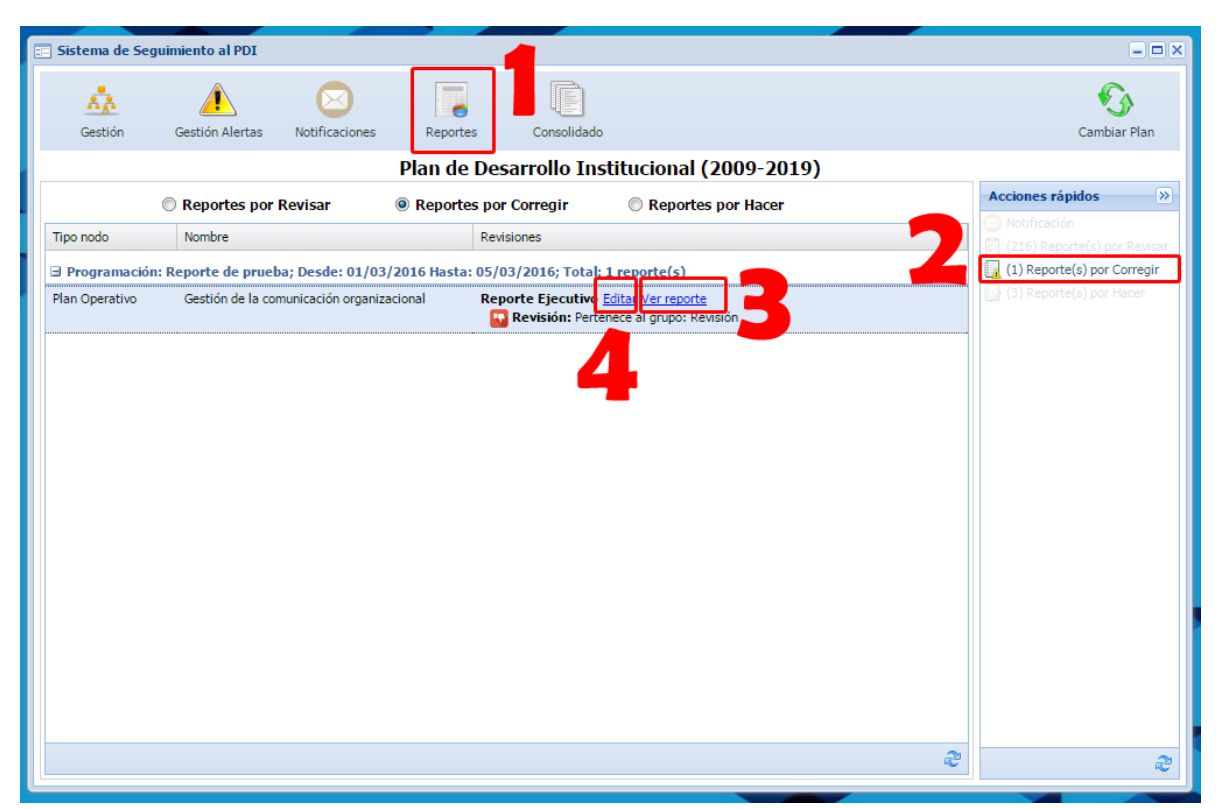

Figura 11. Reportes por corregir en el Sistema de Gerencia

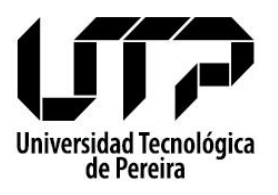

Sistema de Gerencia - SIGER

| Reporte Ejecutivo: Gestión de la | comunicación organiz              | acional                                         | X |  |  |  |  |  |
|----------------------------------|-----------------------------------|-------------------------------------------------|---|--|--|--|--|--|
| O Pertenece al grupo: Revisió    | n 🔛 Detalle revisión              |                                                 |   |  |  |  |  |  |
| Reporte Archivos                 |                                   |                                                 |   |  |  |  |  |  |
| Valor avance:* 0                 | Estado:*                          | Ejecución Normal                                |   |  |  |  |  |  |
| Descripción general:*            |                                   |                                                 |   |  |  |  |  |  |
| Descripción General              |                                   |                                                 |   |  |  |  |  |  |
|                                  | Detalle Revisión                  | ×                                               |   |  |  |  |  |  |
| Resultados obtenidos:*           | Título:*                          | Pertenece al grupo: Revisión                    |   |  |  |  |  |  |
| Resultados Obtenidos             | Fecha revisión:*                  | 04/03/2016                                      |   |  |  |  |  |  |
|                                  | Estado:                           | No aprobado 🗸                                   |   |  |  |  |  |  |
| Demandas de gestión:*            | <ul> <li>Descripción:*</li> </ul> | Falto agregar el archivo que soporta el reporte |   |  |  |  |  |  |
| Demandas de gestión              |                                   |                                                 |   |  |  |  |  |  |
|                                  |                                   |                                                 |   |  |  |  |  |  |
| Descripción de oportunidades de  | m                                 | Cancelar                                        |   |  |  |  |  |  |
| Descripción de oportunidades de  | mejora                            |                                                 |   |  |  |  |  |  |
|                                  |                                   |                                                 |   |  |  |  |  |  |
| Relación de los sonortes:*       |                                   |                                                 |   |  |  |  |  |  |
| Relación de los soportes         |                                   |                                                 |   |  |  |  |  |  |
|                                  |                                   |                                                 |   |  |  |  |  |  |
|                                  |                                   |                                                 |   |  |  |  |  |  |
|                                  |                                   |                                                 |   |  |  |  |  |  |

Figura 12. Detalles de la revisión para corregir el reporte